# Guía para la Matrícula

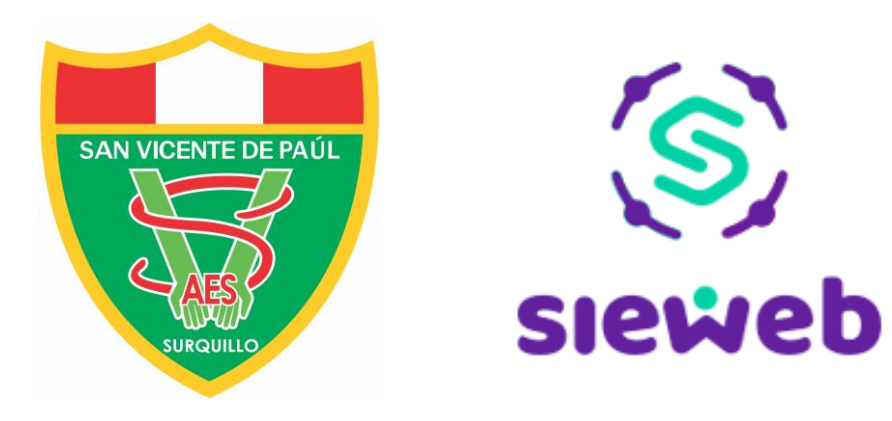

## Antes de la matrícula:

- No tener deudas por pensiones anteriores. Si las tiene debe cancelarlas en agencias o agentes del Scotiabank o del BCP. También puede hacerlo en sus plataformas virtuales
- 2. Haber hecho el **pago por concepto de Matrícula** en agencias, agentes o plataformas digitales del **Scotiabank** o del **BCP.** Al momento de realizarlo debe indicar el DNI del estudiante.
- Tener presente que en contrato y en los otros documentos aparecerán los datos del representante legal (padre o madre del estudiante) y que será el responsable del pago de pensiones.

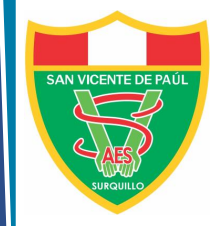

Ingrese a la página **www.csvp.edu.pe** y en el menú principal haga clic en **Intranet** para acceder a la plataforma del **SIEWEB**.

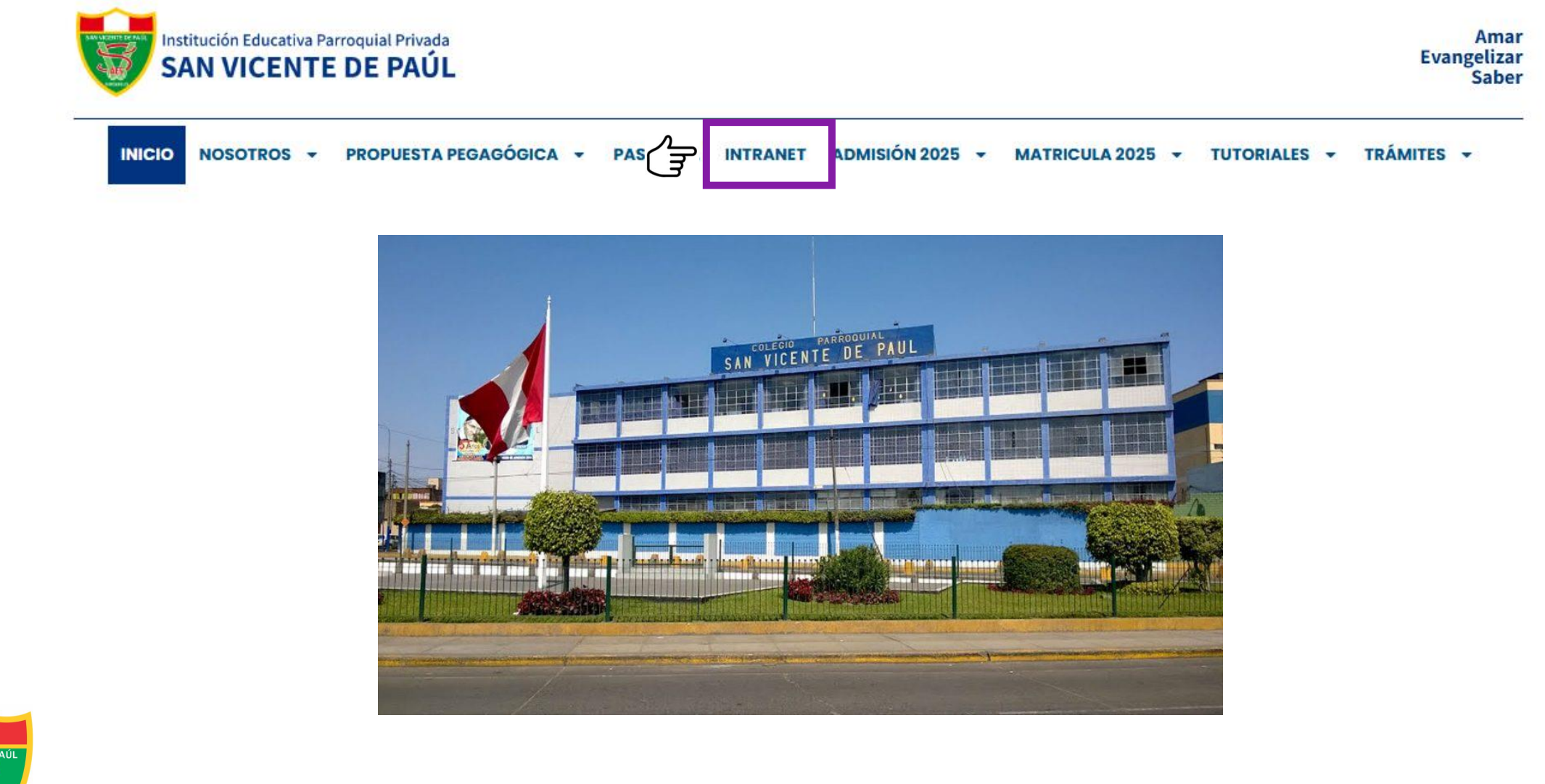

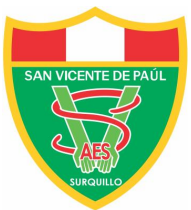

En la plataforma del SIEWEB, ingrese sus credenciales de familia: **Usuario** y **Contraseña.** Luego haga clic en **ingresar.** 

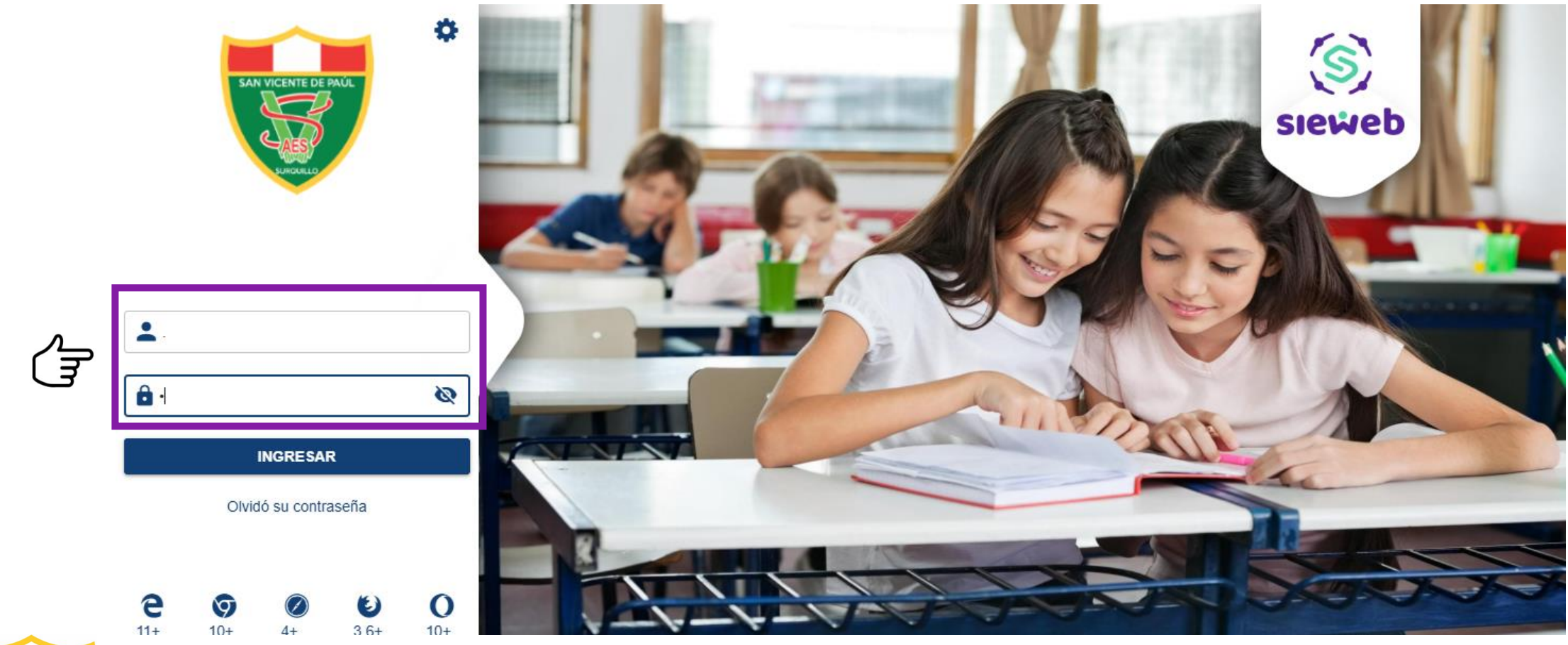

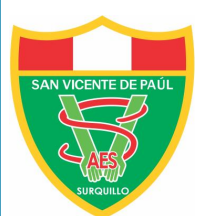

#### En el menú lateral haga clic en Matrícula y luego en Registro

|           |                                              | Estudiantes       | nicio Mensajería | Clase Horario  | €<br>Registro<br>de Dispositivas<br>Asistencia |       | Boletin Activi |
|-----------|----------------------------------------------|-------------------|------------------|----------------|------------------------------------------------|-------|----------------|
|           |                                              | Dashboard Familia | Perio            | do: I Bimestre | ▼ Hijo: Too                                    | los 🔻 |                |
|           | Colegio San Vicente de Paúl<br>ACEVEDO GOMEZ |                   |                  |                |                                                |       |                |
|           | ↑ Inicio                                     |                   |                  |                |                                                |       | 5              |
|           | Clase                                        |                   |                  |                |                                                |       | (S)            |
|           | 🛗 Agenda                                     |                   |                  |                |                                                |       |                |
|           | 🛃 Mensajería                                 |                   |                  |                |                                                |       | cialiah        |
|           | 🖽 Publicación 🔹                              |                   |                  |                |                                                |       |                |
|           | 💄 Estudiante 🗸                               |                   |                  |                |                                                |       |                |
|           | 📖 Matrícula 🔺                                |                   |                  |                |                                                |       |                |
| ₹         | 📝 Registro                                   |                   |                  |                |                                                |       |                |
|           | 🗞 Utilitarios 🔹                              |                   |                  |                |                                                |       |                |
|           |                                              |                   |                  |                |                                                |       |                |
|           |                                              |                   |                  |                |                                                |       |                |
| E DE PAÚL |                                              |                   |                  |                |                                                |       |                |

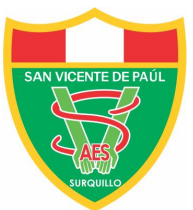

En la siguiente pantalla, aparecerán los **apellidos y nombres del estudiante.** Haga clic en el ícono opera continuar con el proceso. Si son varios hijos aparecerán en lista y tendrá que realizar el **proceso uno por uno.** 

|      | E Intranet                                    | <b>^</b>                |                        |        | 🖄          | Registro             | Discositions                  | <b>m</b>                   | 2                              |            | Î | 2025      | •           | A |          |    |
|------|-----------------------------------------------|-------------------------|------------------------|--------|------------|----------------------|-------------------------------|----------------------------|--------------------------------|------------|---|-----------|-------------|---|----------|----|
|      |                                               |                         | Estudiantes            | Inicio | Mensajeria | Clase                | Horario                       | Asistencia                 | Dispositivas                   | Agenda     |   | Boletin   | Activi<br>> |   |          |    |
|      | ~                                             |                         | MATRÍCULA 2025         |        |            |                      |                               |                            |                                |            |   |           |             |   |          |    |
| Cole | e <mark>gio San Vicente</mark><br>ACEVEDO GON | e <b>de Paúl</b><br>MEZ | Apellidos y Nombres    |        | NGS        |                      | Estado                        |                            | Estado I                       | ntranet    |   | Documento | 5           |   | Matricul | ar |
| ♠    | Inicio                                        |                         | ACEVEDO GOMEZ, Vicente |        | P1         |                      | Promovido                     |                            | Sin Mat                        | ricular    |   |           |             |   | Ń        | E  |
| Ļ    | Clase                                         |                         |                        |        |            |                      |                               |                            |                                |            |   |           |             |   |          |    |
|      | Agenda                                        |                         |                        |        | a          | Señores<br>la inform | Padres de Fa<br>nación para ( | amilia se re<br>el present | eitera actualiz<br>e Año Escol | zar<br>ar, |   |           |             |   |          |    |
| 旻    | Mensajería                                    |                         |                        |        |            | comunica             | arnos con ust                 | edes                       | sidad de pod                   | ler        |   |           |             |   |          |    |
|      | Publicación                                   | •                       |                        |        |            |                      |                               |                            |                                | _          |   |           |             |   |          |    |
| *    | Estudiante                                    | •                       |                        |        |            |                      |                               |                            |                                |            |   |           |             |   |          |    |
|      | Matrícula                                     | *                       |                        |        |            |                      |                               |                            |                                |            |   |           |             |   |          |    |
| 7    | Registro                                      |                         |                        |        |            |                      |                               |                            |                                |            |   |           |             |   |          |    |
| &    | Utilitarios                                   | •                       |                        |        |            |                      |                               |                            |                                |            |   |           |             |   |          |    |
|      |                                               |                         |                        |        |            |                      |                               |                            |                                |            |   |           |             |   |          |    |
|      |                                               |                         |                        |        |            |                      |                               |                            |                                |            |   |           |             |   |          |    |
|      |                                               |                         |                        |        |            |                      |                               |                            |                                |            |   |           |             |   |          |    |

Luego visualizará un mensaje de bienvenida con las indicaciones y los pasos de la matrícula. Para continuar, haga clic en el botón **siguiente**.

|   |      |                                     |                    | 😑 🛑 Intranet      | Estudiantes      | nicio                | 💂<br>Mensajería                                                     | Clase                                                | 🖾<br>Horario                                         | ⊕<br>Registro<br>de<br>Asistencia             | Dispositivas                                     | d Agenda                            | ✓ ✓ ✓ ✓                    | <b>⊘</b><br>Boletin    | C<br>Activi | 2025      | ~ (A)                         |
|---|------|-------------------------------------|--------------------|-------------------|------------------|----------------------|---------------------------------------------------------------------|------------------------------------------------------|------------------------------------------------------|-----------------------------------------------|--------------------------------------------------|-------------------------------------|----------------------------|------------------------|-------------|-----------|-------------------------------|
|   | Cole | egio San Vicente de<br>ACEVEDO GOME | <b>e Paúl</b><br>Z |                   | - 🕐 Bienvenida - | 3                    | Validación                                                          | 4                                                    | Fichas                                               | 5                                             | Recojo des                                       | astres                              | 6 N                        | 1ovilidad -            |             | O GOME    | <b>EZ, Vicente</b><br>Imentos |
| 1 |      | Inicio                              |                    |                   |                  | Ī                    |                                                                     |                                                      |                                                      |                                               |                                                  |                                     |                            |                        |             |           |                               |
| Ę |      | Clase                               |                    | Mensaje de Bienve | nida             |                      |                                                                     |                                                      |                                                      |                                               |                                                  |                                     |                            |                        |             |           | 1                             |
| Ê | 1    | Agenda                              |                    |                   |                  |                      |                                                                     |                                                      |                                                      |                                               | SAN VICENTE DE PAUL                              |                                     |                            |                        |             |           | - U                           |
|   | ₹    | Mensajería                          |                    |                   |                  |                      |                                                                     |                                                      |                                                      |                                               | HILD                                             |                                     |                            |                        |             |           | - U                           |
|   | 28   | Publicación                         | •                  |                   |                  |                      |                                                                     | PRC                                                  | CESO DE                                              | MATRÍC                                        | ULA POR I                                        | NTRANE                              | T (SIEWE                   | B) 2025                |             |           | — II                          |
| 2 | 2    | Estudiante                          | •                  |                   |                  | 78965412             | ACEVEDO                                                             | GOMEZ, V                                             | icente Pri                                           | maria Prin                                    | ner Grado                                        |                                     |                            |                        |             |           | — II                          |
|   | 1    | Matrícula                           |                    |                   |                  |                      |                                                                     |                                                      |                                                      |                                               |                                                  |                                     |                            |                        |             |           | - U                           |
|   | 7    | Registro                            |                    |                   |                  | Señor(a)<br>Le damos | Padre/Madre<br>una cordial                                          | de familia:<br>bienvenida                            | a nuestro                                            | proceso d                                     | e Matrícula :                                    | 2025 en e                           | l que podrá                | actualizar             | r datos e   | n línea y | revisar y                     |
| 5 |      | Utilitarios                         | •                  |                   |                  | el C<br>Dec<br>Aut   | r los siguiente<br>Contrato de P<br>claración Jura<br>orización del | es docume<br>restación o<br>Ida del res<br>represent | ntos:<br>le Servicios<br>posable ecc<br>a legal para | Educativo<br>onómico de<br>a el uso de<br>ATR | os 2025.<br>el pago de po<br>e imágenes<br>Ás SI | ensiones c<br>(fotos v v<br>GUIENTE | le enseñanz<br>ideos) y el | za 2025.<br>tratamient | to de los   | datos p   | ersonales                     |

El sistema verificará que **no haya deudas pendientes** y que se ha pagado la matrícula. Si se cumple estas condiciones haga clic en **siguiente**.

|          |                                                |      |            | Intranet                  | Estudiantes                | fn<br>Inic  | tio Mensajería | Clase     | Horario                | Registro<br>de<br>Asistencia          | Dispositivas | Agenda     | Reserva | <b>⊘</b><br>Boletin | Activi<br>> | 2025    |             |
|----------|------------------------------------------------|------|------------|---------------------------|----------------------------|-------------|----------------|-----------|------------------------|---------------------------------------|--------------|------------|---------|---------------------|-------------|---------|-------------|
| Cole     | e <b>gio San Vicente de P</b><br>ACEVEDO GOMEZ | Paúl |            |                           |                            |             | -              |           |                        |                                       |              |            |         |                     | ACEVI       | EDO GOM | EZ, Vicente |
| ♠        | Inicio                                         |      | 0          | Inicio                    | — 🕑 Bienvenid              | a ———       | 🖉 Validació    | n         | 4 Fichas               |                                       | Recojo de    | esastres - | 6       | Movilidad           |             | 7 Doci  | imentos     |
| Ļ        | Clase                                          |      |            | Pagos                     |                            |             |                |           |                        |                                       |              |            |         |                     |             |         |             |
|          | Agenda                                         |      |            | Se ha exone<br>Matricula  | rado de la validación      | de los pago | S              |           |                        |                                       |              |            |         |                     |             |         |             |
| 妟        | Mensajería                                     |      |            | Exonerado                 |                            |             |                |           |                        |                                       |              |            |         |                     |             |         |             |
|          | Publicación                                    | •    | $\bigcirc$ | Deudas Pe<br>No tiene deu | ndientes<br>das pendientes |             |                |           |                        |                                       |              |            |         |                     |             |         |             |
| <b>.</b> | Estudiante                                     | •    |            |                           |                            |             |                |           |                        |                                       |              |            |         |                     |             |         |             |
|          | Matrícula                                      | •    |            |                           |                            |             |                |           |                        |                                       |              |            |         |                     |             |         |             |
| 2        | Registro                                       |      |            |                           |                            |             |                |           |                        |                                       |              |            |         |                     |             |         |             |
| &        | Utilitarios                                    | •    |            |                           |                            |             |                |           |                        |                                       |              |            |         |                     |             |         |             |
| L        |                                                |      |            |                           |                            |             | El Estudia     | nte cumpl | e con los rec<br>Atrás | <mark>luisitos de</mark><br>SIGUIENTE |              | JLA 2025   |         |                     |             |         |             |

SAN VICEN

Ahora tendrá que **verificar o rectificar** los datos del estudiante en los espacios requeridos (\*) de su ficha. Para continuar debe hacer clic en el botón de **guardar** y **siguiente.** 

|             |                    | Est     | <i>D</i> udiantes                    | nicio        | E<br>Mensajería | Clase        | 🗭<br>Horario | Registro<br>de<br>Asistencia | Dispositivas | digenda   | Reserva    | <b>⊘</b><br>Boletin | C<br>Activi<br>> | 2025  |         |             |
|-------------|--------------------|---------|--------------------------------------|--------------|-----------------|--------------|--------------|------------------------------|--------------|-----------|------------|---------------------|------------------|-------|---------|-------------|
|             |                    |         | MATRÍCULA 2025                       |              |                 |              |              |                              |              |           |            |                     |                  |       |         |             |
| Col         | egio San Vicente d | le Paúl |                                      |              |                 |              |              |                              |              |           |            |                     |                  | ACEVE | DO GOMI | EZ, Vicente |
|             | ACEVEDO GOME       | Z       |                                      | -            |                 |              |              |                              |              |           |            |                     |                  |       |         |             |
| <b>A</b>    | Inicio             |         | V Inicio ——                          | Bienvenida — |                 | Validación – | - 0          | Fichas                       | ; (5         | Recojo de | esastres - | 6                   | Movilidad        |       | 7 Docu  | imentos     |
| Ţ           | Clase              |         | ALUMNO                               |              |                 |              |              |                              |              |           |            |                     |                  |       |         |             |
| Ê           | Agenda             |         |                                      |              |                 |              |              |                              |              |           |            |                     |                  |       |         | ^           |
| 旻           | Mensajería         |         | Masculino                            |              |                 |              |              |                              |              |           |            |                     |                  |       |         | •           |
|             | Publicación        | •       | Nro. Documento<br>78965412           |              |                 |              |              |                              |              |           |            |                     |                  |       |         |             |
| *           | Estudiante         | •       | Religión<br>Católico                 |              |                 |              |              | •                            | - Bautizo    |           |            |                     |                  |       |         |             |
|             | Matrícula          | •       | Comunión —                           |              |                 |              |              |                              | Confirmación |           |            |                     |                  |       |         |             |
|             | Registro           |         | No                                   |              |                 |              |              | •                            | No           | - (4)     |            |                     |                  |       |         | <b>•</b>    |
| &           | Utilitarios        | •       | Padre                                |              |                 |              |              | •                            | Ambos Pac    | dres      |            |                     |                  |       |         | •           |
|             |                    |         | Responsable de Matricula (*<br>Padre | )            |                 |              |              |                              |              |           |            |                     |                  |       |         | •           |
| ITE DE PAÚL |                    |         |                                      |              |                 |              |              | GUAR                         |              |           | جک         |                     |                  |       |         |             |
|             |                    |         |                                      |              |                 | A            | ATRÁS        | GUARI                        | DAR SIG      | BUIENTE   | E          |                     |                  |       |         |             |

#### Luego haga lo mismo con los datos de la familia

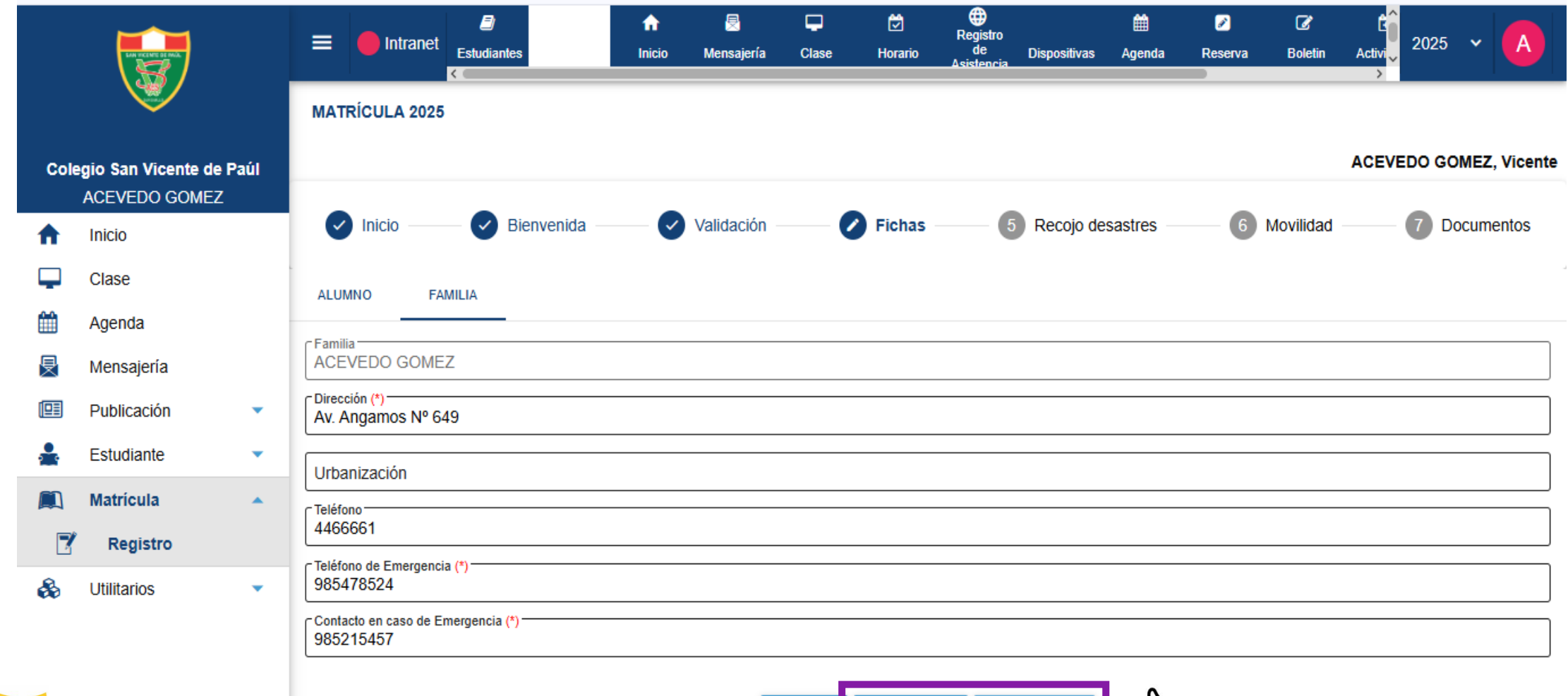

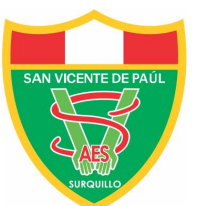

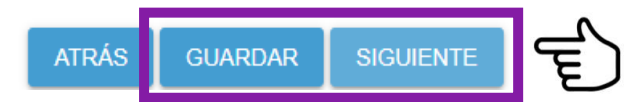

En el caso de la **ficha del padre** revise y actualice, si es necesario, los datos, en especial el número de celular. **Para ingresar un nuevo correo electrónico** haga clic en el ícono • y después haga clic en **guardar** y en **siguiente**.

|            |                                        |     | Intranet Estudiantes MATRÍCULA 2025    | nicio | E Mensajería | Clase | Horario | Registro<br>de<br>Asistencia | Dispositivas | Agenda     | Reserva | <b>⊘</b><br>Boletin | C<br>Activi | 2025   | ~ A          |
|------------|----------------------------------------|-----|----------------------------------------|-------|--------------|-------|---------|------------------------------|--------------|------------|---------|---------------------|-------------|--------|--------------|
| Coleg<br>/ | jio San Vicente de Pa<br>ACEVEDO GOMEZ | aúl |                                        |       |              |       |         |                              |              |            |         |                     | ACEVE       | DO GOM | IEZ, Vicente |
| <b>A</b>   | Inicio                                 |     | V Inicio — V Bienvenida —              | -     | Validación - |       | Fichas  | 5                            | Recojo de    | esastres - | 6       | Movilidad           |             | 7 Doc  | umentos      |
| <b>L</b>   | Clase                                  |     | ALUMNO FAMILIA PADRE                   |       |              |       |         |                              |              |            |         |                     |             |        |              |
| <b>***</b> | Agenda                                 |     | - Analisia Dalama                      |       |              |       |         | Angellide Master             |              |            |         |                     |             |        | ^            |
| ₽          | Mensajería                             |     | ACEVEDO                                |       |              |       |         | GOMEZ                        | mo           |            |         |                     |             |        |              |
|            | Publicación                            | •   | Nombres<br>José                        |       |              |       |         |                              |              |            |         |                     |             |        |              |
| *          | Estudiante                             | •   | Nombre Completo<br>ACEVEDO GOMEZ, José |       |              |       |         |                              |              |            |         |                     |             |        |              |
|            | Matrícula                              | •   | Tipo de documento                      |       |              |       |         | Nro de Docum                 | nento        |            |         |                     |             |        |              |
|            | Registro                               |     | DNI                                    |       |              |       | •       | 98745612                     |              |            |         |                     |             |        |              |
| &          | Utilitarios                            | •   | Casado(a)                              |       |              |       |         |                              |              |            |         |                     |             |        | -            |
|            |                                        |     | Teléfono<br>985457512                  |       |              |       |         | Celular (*)<br>987654321     |              |            |         |                     |             |        |              |
|            |                                        |     | ſ                                      |       |              | ATRÁS | GUARD.  | AR SIG                       | GUIENTE      |            | )       |                     |             |        | ~ ~          |

Haga el mismo procedimiento con la **ficha de la madre**. Si se trata de una familia monoparental, escriba el mismo celular y correo electrónico en la ficha del padre y de la madre según sea el caso.

|                                             |                                                 | nicio Mensajería | Clase Horario | ₩ ∰<br>Registro<br>de Dispositivas Agenda<br>Asistencia | Reserva Boletin | Activi                 |
|---------------------------------------------|-------------------------------------------------|------------------|---------------|---------------------------------------------------------|-----------------|------------------------|
| Colegio San Vicente de Paú<br>ACEVEDO GOMEZ | MATRICOLA 2023                                  | -                |               | -                                                       | -               | ACEVEDO GOMEZ, Vicente |
| f Inicio                                    | 🕑 Inicio — 🕑 Bienvenida —                       | Validación -     | Fichas        | 5 Recojo desastres                                      | 6 Movilidad     | 7 Documentos           |
| Clase                                       | ALUMNO FAMILIA PADRE                            | MADRE            |               |                                                         |                 |                        |
| 🛗 Agenda                                    | c Anellido Daterno                              |                  |               | c Anellido Materno                                      |                 |                        |
| 🛃 Mensajería                                | GOMEZ                                           |                  |               | ACEVEDO                                                 |                 |                        |
| 🖽 Publicación                               | Nombres<br>María                                |                  |               |                                                         |                 |                        |
| 📥 Estudiante 🔹                              | Nombre Completo                                 |                  |               |                                                         |                 |                        |
| 🔊 Matrícula                                 | Cestado Civil                                   |                  |               |                                                         |                 |                        |
| 🍸 Registro                                  | Casado(a)                                       |                  |               |                                                         |                 | •                      |
| litarios                                    | 123456987                                       |                  |               | 974856215                                               |                 |                        |
|                                             | Grado de Instrucción<br>Superior Univ. Completa |                  | •             | Profesión                                               |                 |                        |
|                                             | C Difunto                                       |                  | ATRÁS GUARD   |                                                         | )               | ~                      |

A continuación ingrese los datos requeridos en **la ficha médica**. Luego hacer clic en **guardar** y en **siguiente**.

|                             | Estudiantes                               | nicio Mensajería | Clase Horario | Registro<br>de Dispositivas Agenda<br>Asistencia | Reserva Boletin | Activi                 |
|-----------------------------|-------------------------------------------|------------------|---------------|--------------------------------------------------|-----------------|------------------------|
|                             | MATRÍCULA 2025                            |                  |               |                                                  |                 |                        |
| Colegio San Vicente de Paúl |                                           |                  |               |                                                  |                 | ACEVEDO GOMEZ, Vicente |
| ACEVEDO GOMEZ               |                                           |                  |               |                                                  |                 |                        |
| nicio                       | Inicio Bienvenida                         | Validación       | Ficha         | s 5 Recojo desastres                             | 6 Movilidad     | Documentos             |
| Clase                       | ALUMNO FAMILIA PADRE                      | MADRE MÉDIC      | 0             |                                                  |                 |                        |
| dgenda                      |                                           |                  |               |                                                  |                 | ^                      |
| 🛃 Mensajería                | Seguro de Accidentes (*)<br>Seguro Propio |                  | •             | Seguro de Particular<br>Interseguro              |                 | •                      |
| 🖭 Publicación 🔹             | Nro. Seguro Particular                    |                  |               | Titular de Seguro                                |                 | •                      |
| 🛓 Estudiante 🔹              | Segundo Titular de Seguro                 |                  | •             | Clínica de Preferencia                           |                 |                        |
| 📖 Matrícula 🔺               |                                           |                  |               |                                                  |                 |                        |
| 🍸 Registro                  | Fecha Vencimiento                         |                  | •             | Empresa Contratante                              |                 |                        |
| 🗞 Utilitarios 🔹             | Essalud                                   |                  |               |                                                  |                 | •                      |
|                             | Peso                                      |                  |               | Talla (centímetros)                              |                 |                        |
|                             | · · · · · · · · · · · · · · · · · · ·     |                  | ATRÁS GUAR    |                                                  |                 | v                      |

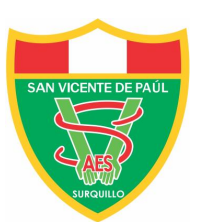

Luego señale, **en caso de desastre**, si autoriza que el estudiante **salga solo del colegio** o es **recogido por un responsable cuyos datos deben ser introducidos** haciendo clic en el icono 🕂 y después haga clic en **guardar** y en **siguiente**.

|          |                   | 😑 🛑 Intranet | Estudiantes                                | fr<br>Inicio        | Rensajería | Clase         | 🗭<br>Horario | Registro<br>de<br>Asistencia | Dispositivas | d Agenda       | Reserva   | ☑ Boletin     | C<br>Activi | 2025     | ~          |             |
|----------|-------------------|--------------|--------------------------------------------|---------------------|------------|---------------|--------------|------------------------------|--------------|----------------|-----------|---------------|-------------|----------|------------|-------------|
|          |                   |              | MATRÍCULA 2025                             |                     |            |               |              |                              |              |                |           |               |             |          |            |             |
| Cole     | gio San Vicente d | e Paúl       |                                            |                     |            |               |              |                              |              |                |           |               |             | ACEVE    | DO GOM     | EZ, Vicente |
| A        | Inicio            | 2            |                                            | Bienvenida —        |            | Validación -  |              | Fichas –                     | - 0          | Recojo de      | sastres – | 6             | Movilidad   |          | 7 Doc      | umentos     |
| <b>-</b> | Clase<br>Agenda   |              | Recojo en Cas                              | o de Desastres      | s Natur    | ales          |              |                              |              |                |           |               |             |          |            |             |
| ₽        | Mensajería        |              | En caso suceda alg<br>recojo de su hijo/a. | una emergencia y no | puedan v   | enir los padr | es de fan    | nilia o el apo               | derado(a)    | , ingrese el 1 | nombre de | e la(s) perso | na(s) que   | están ai | itorizadas | s para el   |
|          | Publicación       | •            |                                            |                     |            |               |              |                              |              |                |           |               |             |          |            | Ð           |
| ÷        | Estudiante        | •            | Responsable                                | Apellidos y N       | lombres    |               |              | DNI                          |              | Teléfono       |           | Encarga       | do          |          |            |             |
|          | Matrícula         | •            | Papá                                       | ACEVEDO             | GOMEZ, J   | osé           |              | 9874561                      | 2            | 9876543        | 21        | Padre         |             |          | 1          | Î           |
| 7        | Registro          |              |                                            |                     |            |               |              |                              |              |                |           |               |             |          |            |             |
| æ        | Utilitarios       | •            |                                            |                     |            |               |              |                              |              |                |           |               |             |          |            |             |
|          |                   |              |                                            |                     |            |               | ATRÁS        | GUARDA                       | R SIG        | GUIENTE        | جر        | ו             |             |          |            |             |

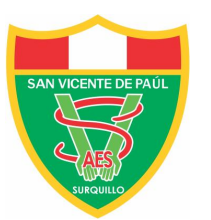

Ahora haga lo mismo para **autorizar la salida del estudiante** después de la jornada de clases. Después haga clic en **guardar** y en **siguiente**.

|          |                                 |                         | 😑 🛑 Intranet     | Estudiantes                   | fr<br>Inicio | B<br>Mensajería | Clase       | 🗭<br>Horario  | ⊕<br>Registro<br>de<br>Asistencia | Dispositivas | di filo di filo di fil | Reserva | <b>♂</b><br>Boletin | Activi<br>> | 2025   | ~ 🔼         |
|----------|---------------------------------|-------------------------|------------------|-------------------------------|--------------|-----------------|-------------|---------------|-----------------------------------|--------------|----------------------------------------------------------------------------------------------------|---------|---------------------|-------------|--------|-------------|
| Cole     | egio San Vicente<br>ACEVEDO GON | e <b>de Paúl</b><br>NEZ | MATRÍCULA 2025   |                               |              |                 |             |               |                                   |              |                                                                                                    |         |                     | ACEVE       | DO GOM | EZ, Vicente |
| A        | Inicio                          |                         | Inicio           | Bienvenida —                  | — <b>~</b>   | Validación -    | <b>&lt;</b> | Fichas -      |                                   | Recojo de    | sastres —                                                                                                    | - 0     | Movilidad           |             | 7 Doc  | umentos     |
| <b>L</b> | Clase                           |                         | Fishe de Auto    | rización de Cel               | ida          |                 |             |               |                                   |              |                                                                                                    |         |                     |             |        |             |
| Ê        | Agenda                          |                         | FICHA de Auto    | nzacion de Sai                | lda          |                 |             |               |                                   |              |                                                                                                    |         |                     |             |        |             |
| 旻        | Mensajería                      |                         | Se retirará Sólo | )(a)<br>izadas(Padres Familia | res etc.))   | v/o movilidad r | enistrada e | n el colegio  |                                   |              |                                                                                                    |         |                     |             |        |             |
|          | Publicación                     | •                       |                  | izadas(Fadics, Familia        | 165, 610.)   | y/o movilidad i | cyisiiada c | Il el colegio |                                   |              |                                                                                                    |         |                     |             |        |             |
| *        | Estudiante                      | •                       |                  |                               |              |                 |             |               |                                   |              |                                                                                                    |         |                     |             |        |             |
|          | Matrícula                       |                         |                  |                               |              |                 |             |               |                                   |              |                                                                                                    |         |                     |             |        |             |
|          | Registro                        |                         |                  |                               |              |                 |             |               |                                   |              |                                                                                                    |         |                     |             |        |             |
| &        | Utilitarios                     | •                       |                  |                               |              |                 |             |               |                                   |              |                                                                                                    |         |                     |             |        |             |
|          |                                 |                         |                  |                               |              |                 |             |               |                                   |              |                                                                                                    |         |                     |             |        |             |
|          |                                 |                         |                  |                               |              |                 | ATRÁS       | GUARDA        | r sia                             | GUIENTE      |                                                                                                    | )       |                     |             |        |             |

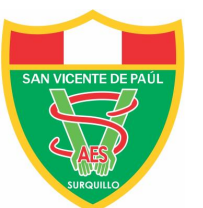

A continuación va a visualizar **los documentos de matrícula**. El primero es el **Contrato de prestación de servicios educativos** en el que están consignados los datos del responsable del pago de las pensiones. Luego haga clic en el botón **siguiente** 

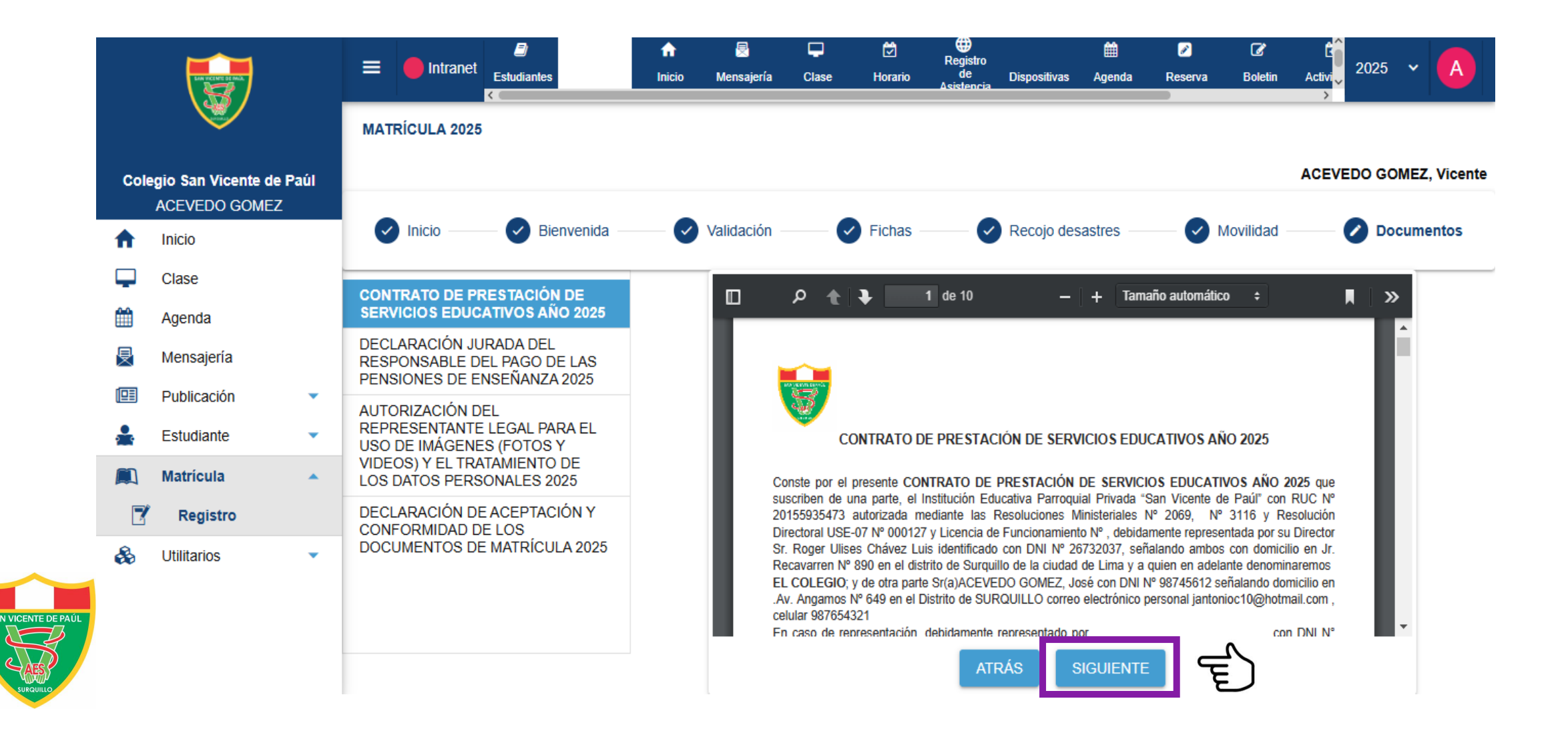

#### El siguiente documento es la Declaración del responsable del pago de las pensiones.

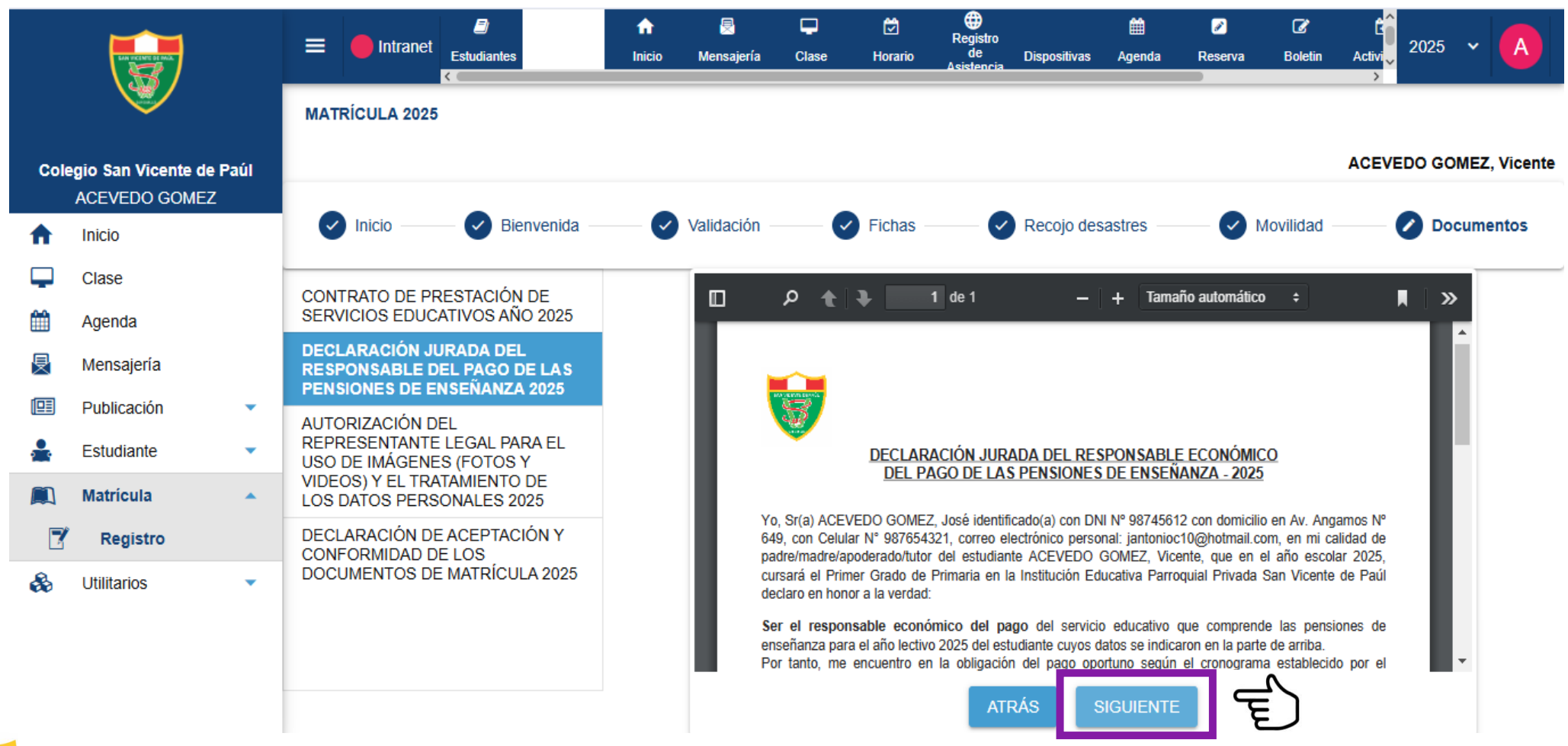

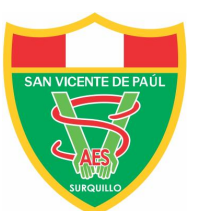

#### Luego visualizará la Autorización para el uso de datos personales y de imágenes.

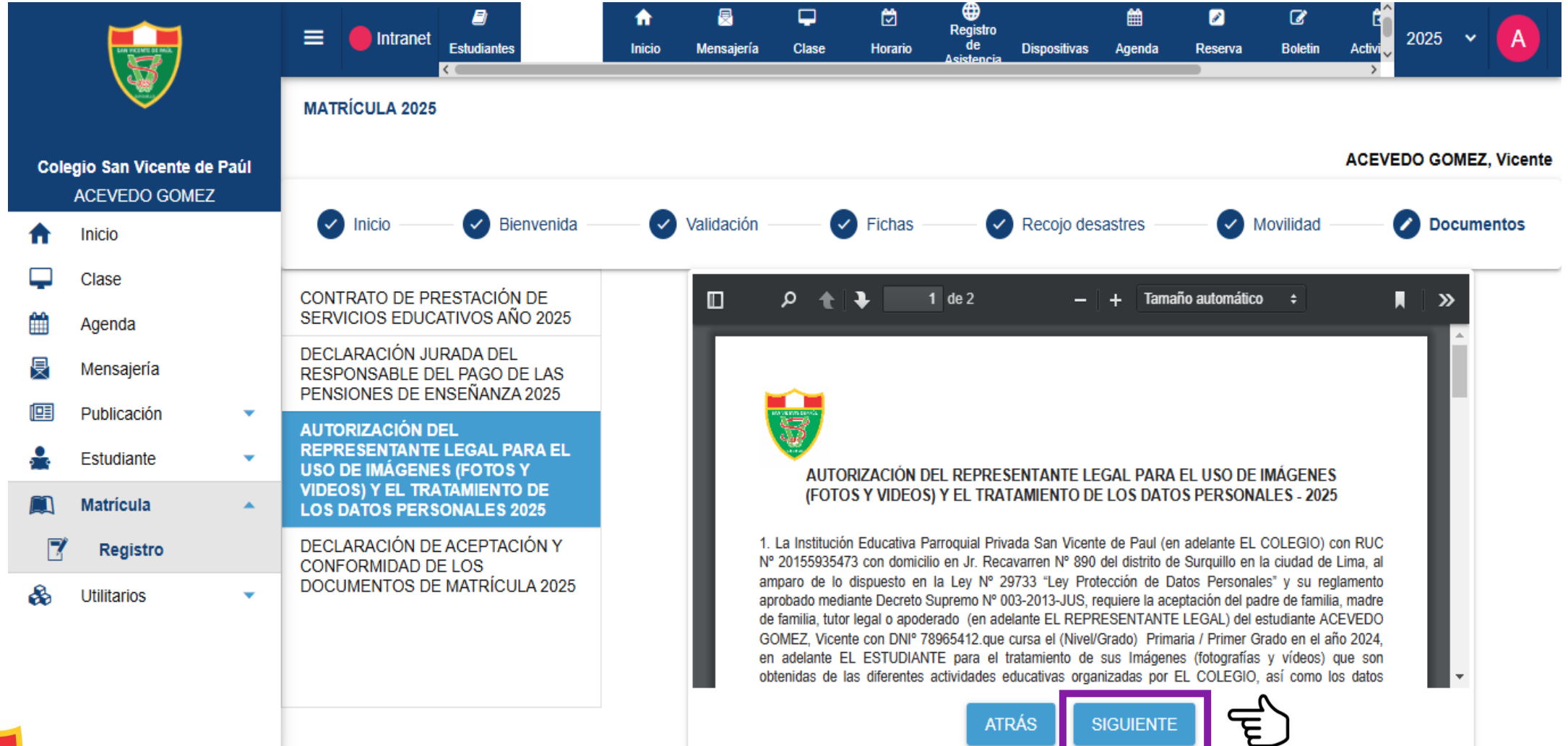

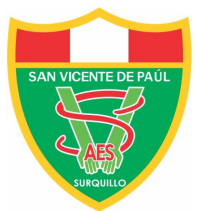

Finalmente, visualizará la. **Declaración de aceptación conformidad de los documentos de matrícula.** En la parte final del mismo tiene que hacer clic en el cuadro de **Sí acepto**, luego en los botones de **guardar y finalizar.** 

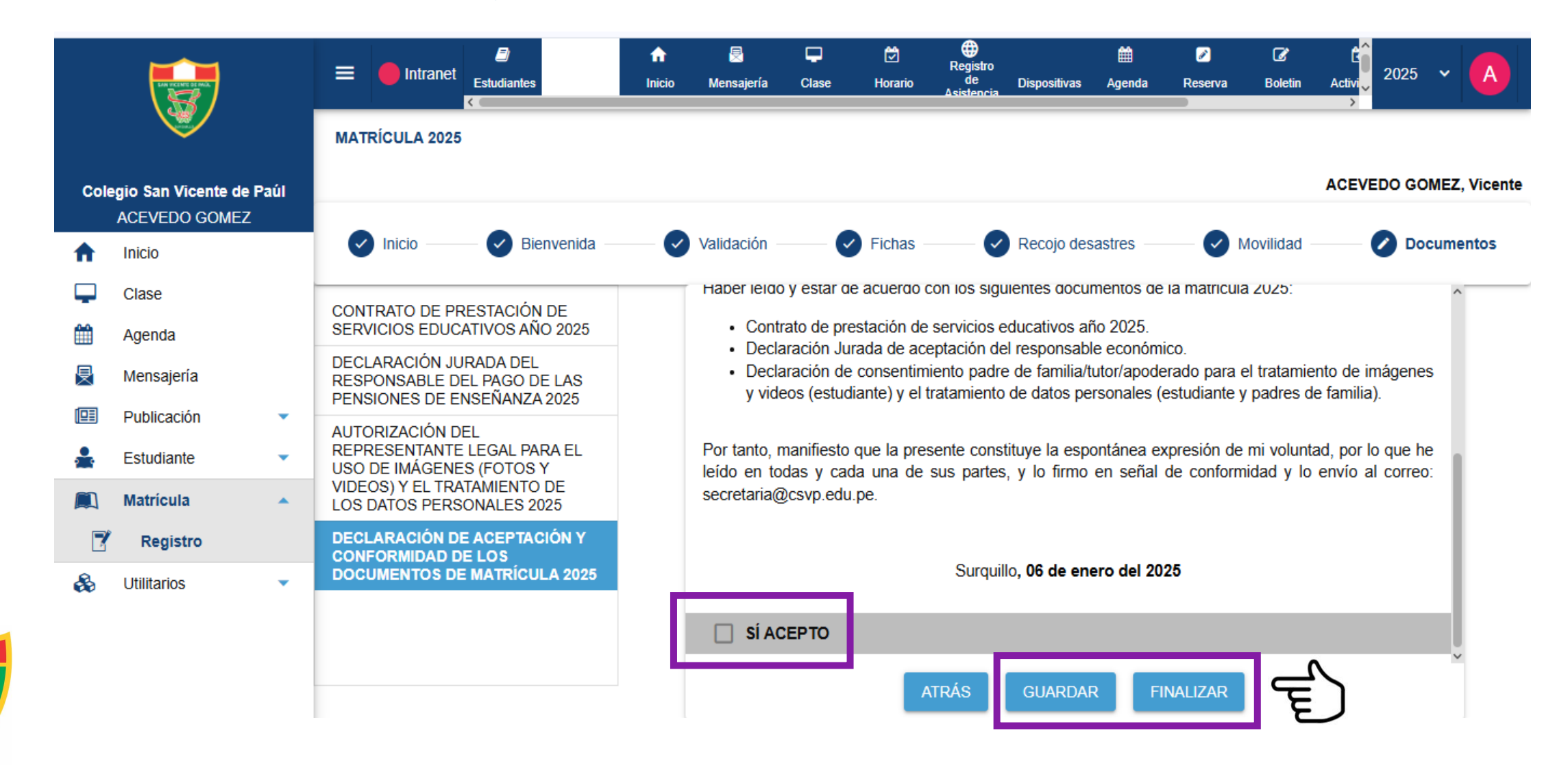

Por último, la siguiente pantalla presentará la lista de los documentos de matrícula que si desea puede imprimirlos.

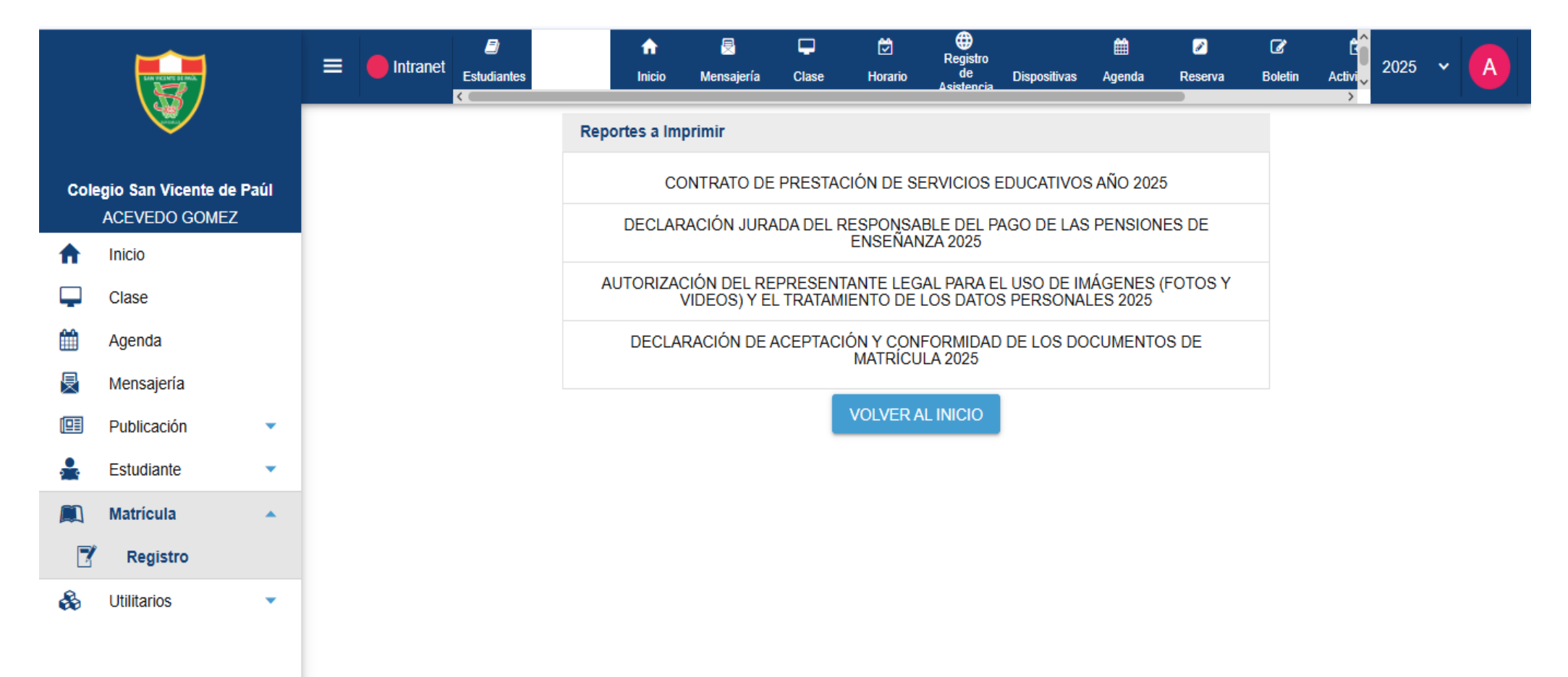

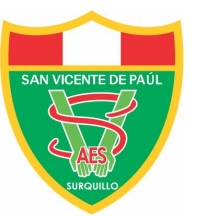

Consultas o dudas escriba a: secretaria@csvp.edu.pe

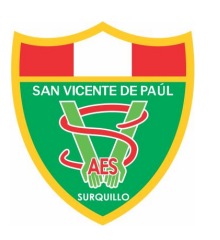

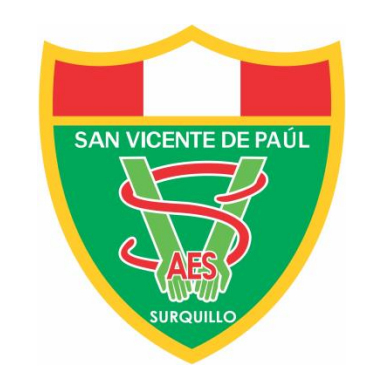

### AMAR EVANGELIZAR SABER